# **Användar Manual**

### **Saturator CS01**

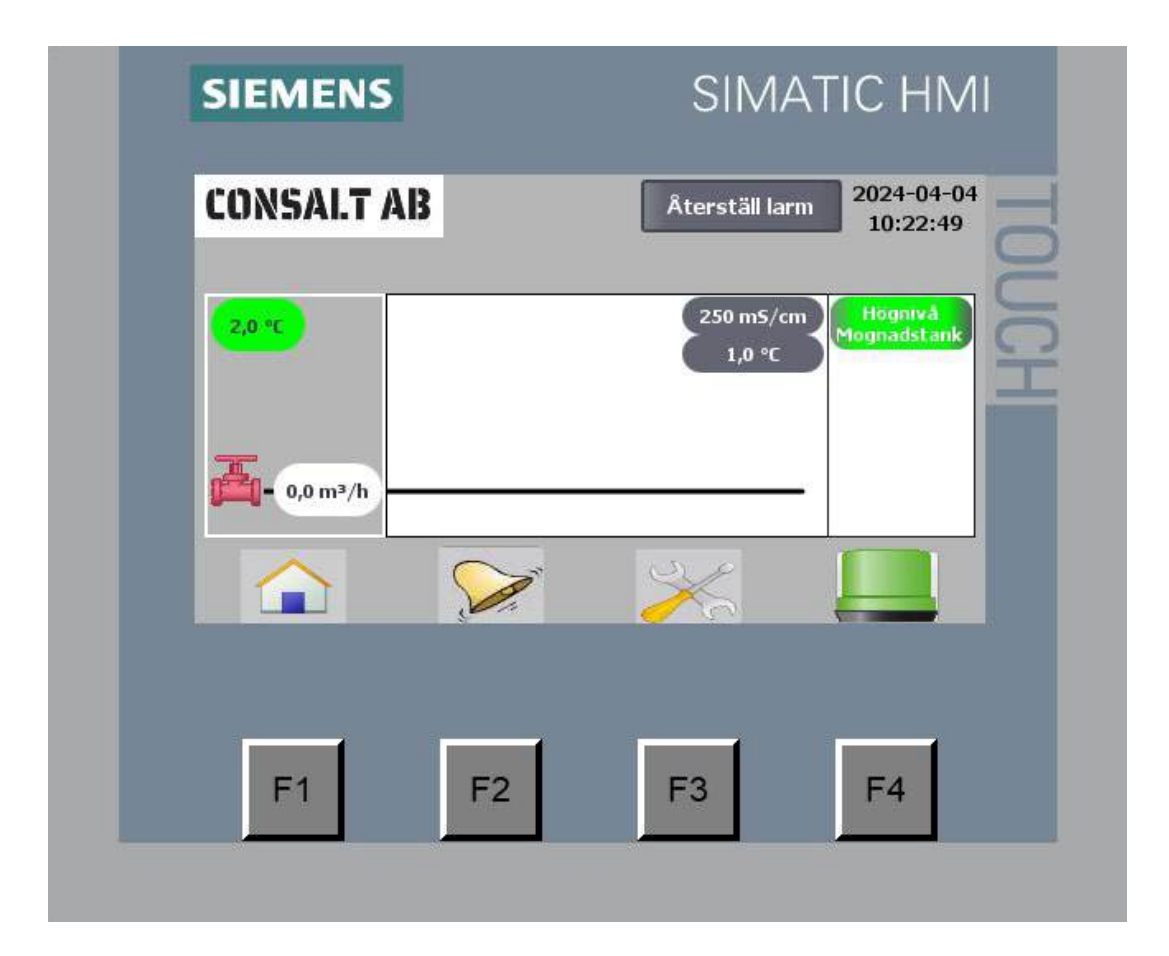

#### Innehåll

| 01: | Allmänt                  |
|-----|--------------------------|
| 02: | Funktions beskrivning    |
| 2:1 | Uppstart3                |
| 2:2 | Normal körning (AUTO)3   |
| 2:3 | Vid vintersäsongens slut |
| 03: | Process Sida 4           |
| 04: | Larm                     |
| 05: | Inställningar            |
| 06: | Service Läge9            |
| 07: | Digitala IN/UT11         |
| 08: | Analoga IN 12            |
| 09: | Felsökning13             |
| 10: | Underhåll14              |

# 01: Allmänt

Styrskåpet matas med 3 faser, 400 VAC, Neural och Jord, 16A.

Stäng alltid av spänningen vid huvudbrytaren.

Arbete i styrskåp och pumpar skall endast utföras av behörig person. Stäng även av spänningen vid kundens arbetsbrytaren vid allt underhållsarbete på utrustningen.

# 02: Funktions beskrivning

#### 2:1 Uppstart

Börja med att trycka på den röda stoppknappen på utsidan.

Tryck på ventil symbolen V01 på hem skärmen som ändrar färg till grön. Fyll på vatten tills nivån når trattens underkant i tillverknings delen. Tryck på ventil symbolen V01 igen så att symbolen ändrar färg till röd.

Lasta i salt försiktigt, ca 5 m<sup>3</sup> salt.

Tryck på ventil symbolen V01 på hem skärmen som ändrar färg till grön. Fyll på vatten tills vattnet flödar över till mognadstanken. Tryck på ventil symbolen V01 igen så att symbolen ändrar färg till röd.

Kontroller konduktiviteten som du hittar på hem skärmen, värdet skall uppnå ett värde av 250 mS/cm eller mer. Om inte konduktivitets värdet uppnår 250 mS/cm fyll på med mer salt.

Tryck på den gröna startknappen på utsidan.

BILD

#### 2:2 Normal körning (AUTO)

Följ instruktionerna på Saturatorns långsida vid lamporna.

#### 2:3 Vid vintersäsongens slut

Inga direkta åtgärder behövs.

Man kan med fördel tömma och rengöra tillverknings delen och mognadstanken.

|   | 03:    | Process        | Sida               |                           |
|---|--------|----------------|--------------------|---------------------------|
|   | SIEME  | NS             | SIM                | ATIC HMI                  |
|   | CONSAL | T AB<br>Hogmvå | Återställ la       | rm 2024-04-04<br>10:25:58 |
| l | 2,0°C  |                | 250 m5/c<br>1,0 °C |                           |
| l |        |                | ×                  |                           |
|   | F1     | F2             | F3                 | F4                        |

Hemma/Huset sidan är den sidan man kommer först till vid uppstart eller om man trycker på huset. Här ser man en övergripande bild över ventiler och process värden.

Mellan logan och klockan dyker det upp en röd larmskylt upp om det finns ett aktivt larm.

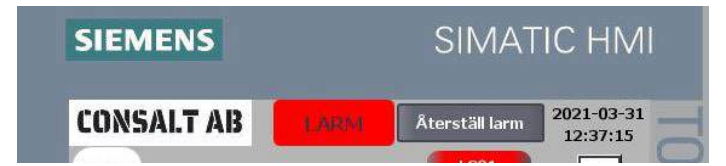

Huset öppnar denna sidan. Finns på alla sidor i programmet. Man trycker på F1 knappen under huset.

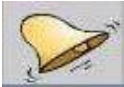

Klock symbolen förflyttar dig till Larm sidan. Förklaras under stycket Larm. Finns också på alla sidor. Man trycker på F2 knappen under Klock symbolen

35

Verktygs symbolen förflyttar dig till inställningar. Förklaras under stycket Inställningar. Finns också på alla sidor. Man trycker på F3 knappen under verktygs symbolen

Lamp symbolen är symbolen för lamptest. Om man trycker på F4 knappen under symbolen, aktiverar man lamptest funktionen. Alla lamporna på utsidan tänds och är tända i 30 sekunder där efter slocknar dom igen.

Återställ larm Återställ larm används när ett larm skall släckas/återställas.

Under loggan ser man ute temperaturen.

Nertill på vänster sida vissas vattenflödet.

Till vänster om vattenflödet ser man automat ventilen som öppnar och stänger av flödet. Om ventil symbolen är röd är ventilen stängd och om den är grön är den öppen.

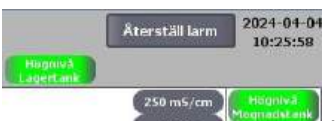

Här vissas dom två nivåvipporna, LS01, LS02 och konduktivitets värdet i upplösartanken. När nivåerna i respektive tank är normala är LS01 och LS02 gröna. Nivåvippa LS01 är placerad i mognadstanken och nivåvippa LS02 är placerad i Lagertanken. Lagertanken är en extern tank. Om någon nivå skulle bli för hög så ändras färgen från grön till röd.

Konduktivitets värdet visar salthalten på lösningen i upplösartanken.

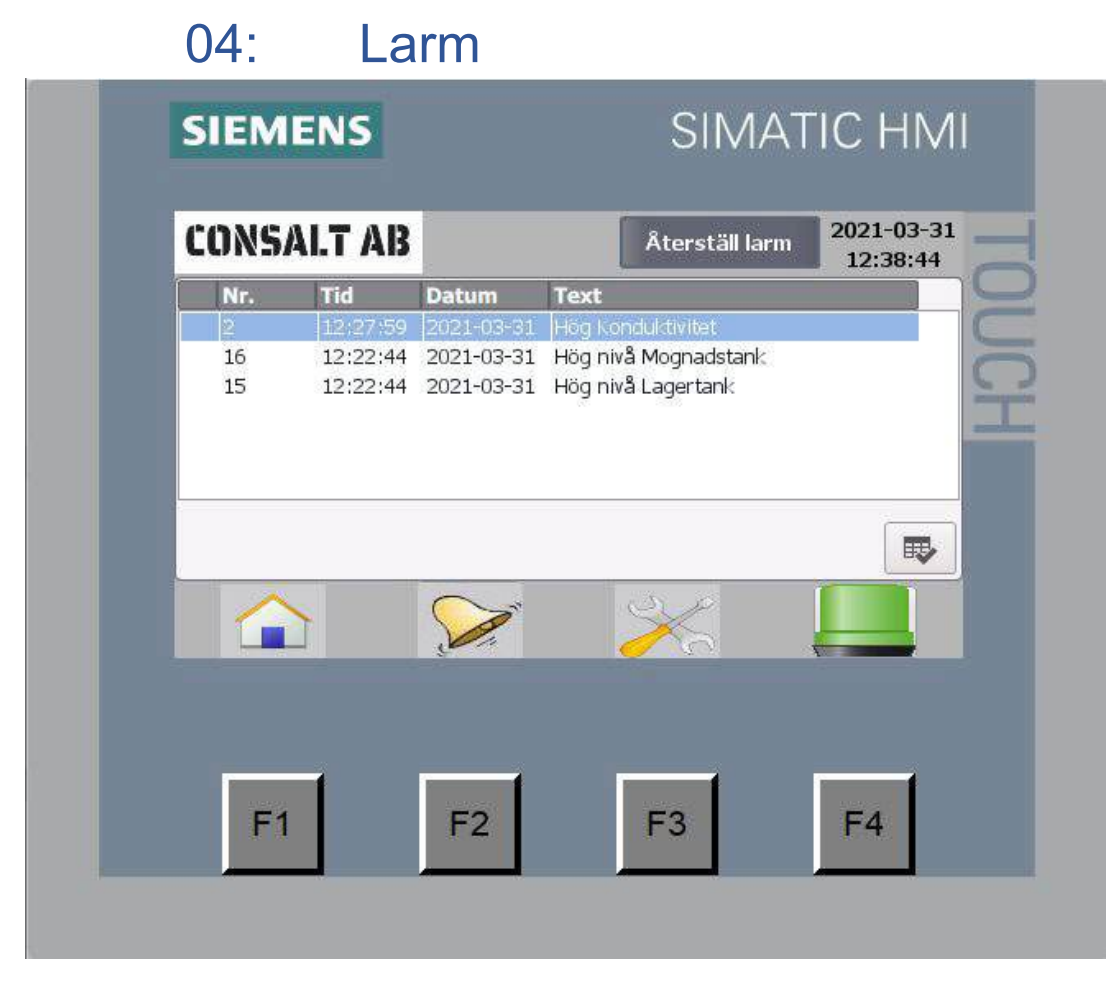

På larmsidan ser man vilket larm som är aktivt.

|     | 05: I           | nställning     | gar                      |            |  |  |
|-----|-----------------|----------------|--------------------------|------------|--|--|
|     | SIEMENS         |                | SIMATI                   | C HMI      |  |  |
|     | CONSALT A       | B              | Återställ larm           | 2024-04-04 |  |  |
|     | Digitala IN/UT  | Service läge   | Nivåvakt lagertank<br>PÅ | 8          |  |  |
|     | Analoga IN      | Test SMS       | Âtervinning              |            |  |  |
|     | Projekt<br>INFO | Sommar Körning |                          |            |  |  |
|     | 1970-01-01 00:0 | 0:00           | Vattenmätare             |            |  |  |
|     | Ändra tid & Dat | um             | 0,0m3 0                  | :F på Tank |  |  |
|     |                 |                | × 1                      |            |  |  |
|     |                 |                |                          |            |  |  |
|     |                 |                | -                        |            |  |  |
|     | F1              | F2             | F3                       | F4         |  |  |
|     |                 |                |                          |            |  |  |
| - 0 |                 | 01             |                          |            |  |  |

På inställnings sidan ändrar man språk, tittar på signaler både digitala och analoga.

Aktiverar värme funktionen och ställer in tid och datum. Man kan också se lite information om programmet. Man ändrar språk genom att trycka på den svenska eller den engelska flaggan. Svensk flagga ger svensk text och engelsk flagga ger engelsk text.

#### Digitala IN/UT

Analoga IN Genom att trycka på Digitala IN/UT kommer man till den sidan man kan se om dom digitalas signalerna och om man trycker på Analoga IN kommer man till sidan för dom analoga signalerna. Där kan man också ändra skalningar på signalerna.

Projekt INFO knappen öppnar sidan där man får information om programmet och på den sidan stoppar man också programmet.

**Service Tage** Knappen Service läge öppnar sidan för Service. Denna knapp är lösenords skydda. Förklaras i stycket Service Läge.

knappen Test SMS skickar ett test SMS till personerna som är aktiverade för SMS. Denna knapp är lösenords skydda.

Sommar Körning

sommarkörning. Förklaras i stycket

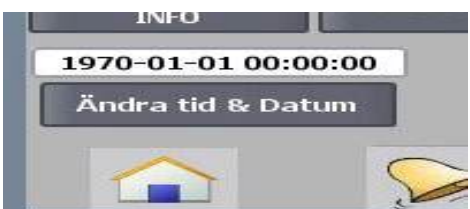

Ändrar tid och datum gör man genom att trycka på den vita

rutan. Ett tangentbord kommer upp och här matar man in det nya datumet eller den nya tiden. Sedan trycker man på Enterknappen. Sedan trycker man på knappen "Ändra tid & Datum". Dessa rutor är lösenords skyddade.

🛛 : F på Tank ] Rutan F på Tank, ändrar färgen på saltlösaren på hemmasidan. O ger en vit tank, förvalt.

1 ger en orange tank, 2 ger en gul tank och 3 ger en grön tank. Denna rutan är lösenords skyddad.

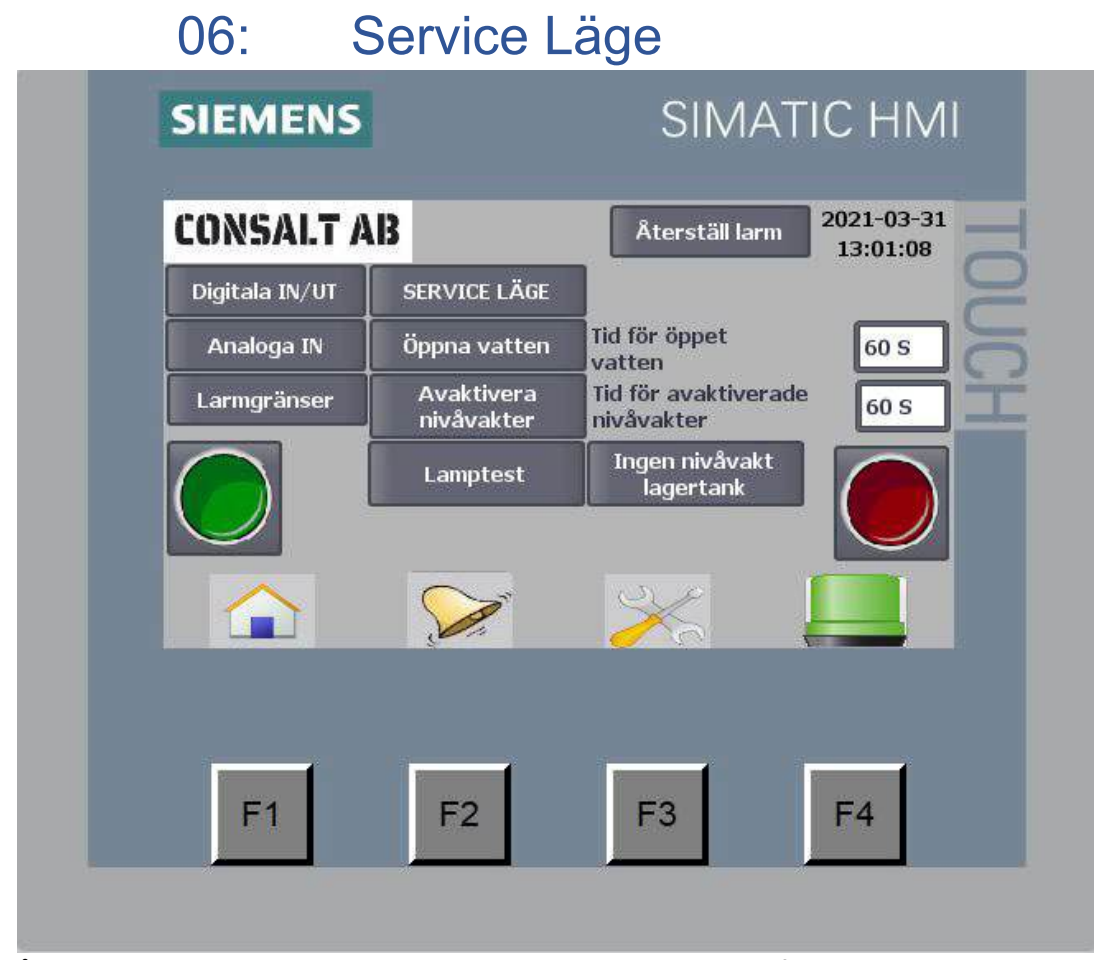

På Service läge sidan kan man kör saltlösaren i ett manuellt läge, funktioner kan stängas av och larmen blir då åsidosatta. För att man skall komma till denna sidan måste man vara in loggad. Detta sker redan på sidan Inställningar. När man trycker på knappen Service läge, dyker det upp en ruta där man ombeds att skriva in användare och lösenord.

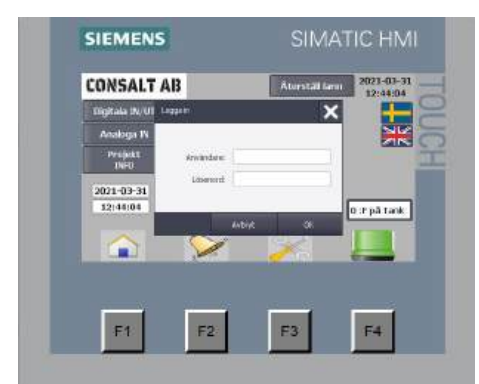

|     |     |     |    |   |      |      |    |               | 8 |
|-----|-----|-----|----|---|------|------|----|---------------|---|
| 4   | W   | e   | 1  | 1 | y    |      | 1  | 0             | ρ |
| 4   | 5   | d   | f. | 9 | (h)) | 1    | k. | 1.1.1         | + |
| ₽   | 2   | ×   | c  | v | b    | n    | m  | ☆             |   |
| Del | Esc | 123 |    |   |      | Help | 4  | $\rightarrow$ | + |

Genom att först trycka på Användare kommer ett tangentbord upp och man skriver in sitt användare

id och trycker på ENTER, <sup>1</sup>. Då försvinner rutorna och en liknande ruta kommer upp där man skall skriva in sitt lösenord. När det är gjort kommer man till Service Läge sidan och har full access.

För att aktivera funktioner måste man trycka på Aktivera Service en gång till, när man tryckt och service är aktivt blir knappen grön. Nu kan man öppna ventiler och stänga av nivågivare m.m.

<sup>öppna vatten</sup>, då öppnar man vatten ventilen och den är öppen i dom antal sekunder man har ställt in i rutan "Tid för öppet vatten". Efter det stänger ventilen.

Om man behöver stänga av nivåvakterna gör man det på knappen . Nivåvakterna är avaktiverade så länge som tiden som man har ställt in i rutan "Tid för avaktiverade nivåvakter" eller om man trycker på knappen igen innan tiden har gått ut.

Knappen Lamptest används om man vill test om signallamporna på utsidan lyser som dom skall. Man kan också trycka på knappen F4. Lamptestet är aktiv i 30 sekunder och därefter släcks alla lampor, utom dom som skall vara tända.

Om man inte har någon lagertank eller ingen nivåvakt i lagertanken och kontakten som simulerar nivåvakt inte fungerar, kan man stänga av nivåvakten på denna knapp också. Skall användas med försiktighet.

Den gröna knappen till vänster är en startknapp och den röda till höger är en stoppknapp. Dom har samma funktion som knapparna på utsidan.

Övriga knappar förklaras på sidan Inställningar.

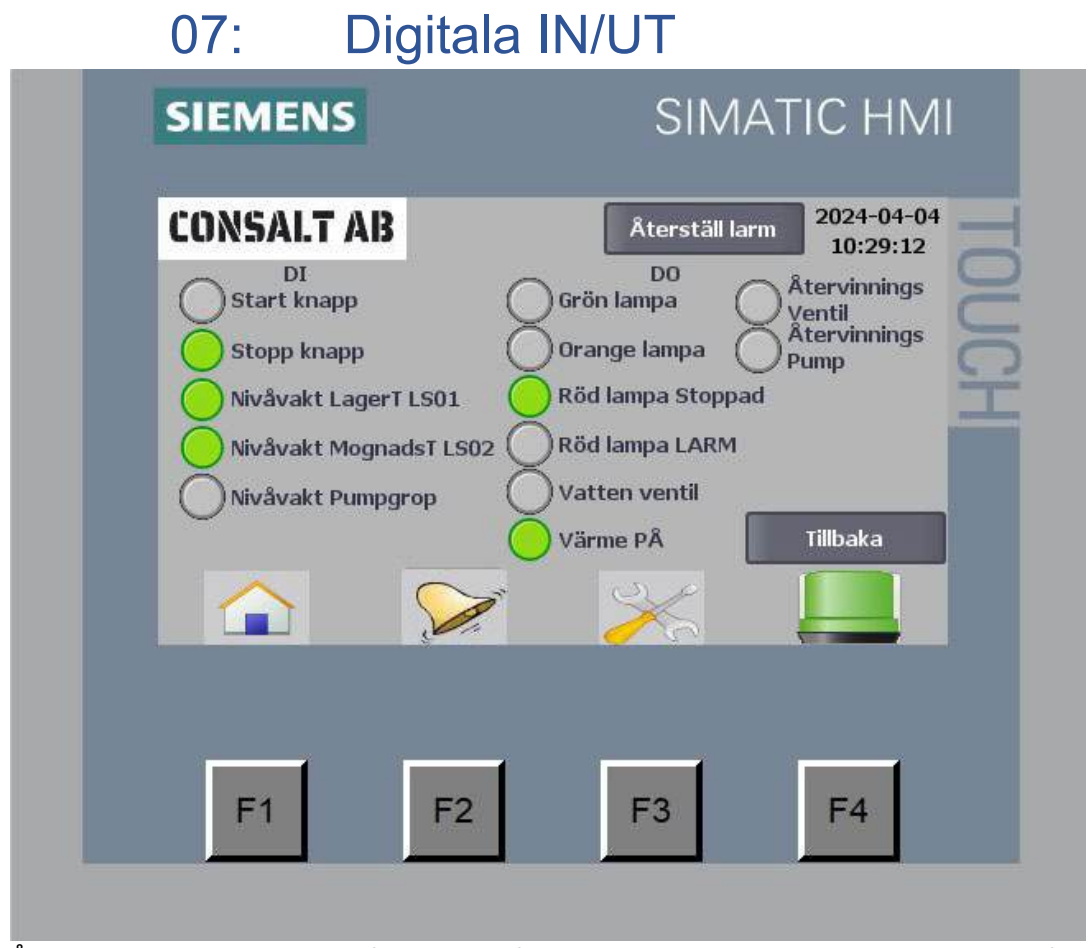

PÅ denna sida ser man status på in och ut gångar. En grön lampa innebär att in eller ut gången ät aktiv och en grå att den inte är aktiv. Här kan man inte påverka något, denna sidan är endast för information.

Stoppknappen och nivåvakterna skall i normal läge vara gröna. Om stoppknappen inte är grön så trycker någon på den eller den fungerar inte som den skall. Ett larm kommer att genereras efter 2 minuter.

Nivåvakterna är gröna när det inte är hög nivå i tankarna. När det blir hög nivå eller om funktionen fallerar så blir dom gråa. Ett larm kommer att genereras i båda fallen. Hög nivå i respektive tank.

Om man trycker på Tillbaka knappen öppnas föregående sida.

| SIEMEN   | IS         |           | SIMAT        | IC HM                  |
|----------|------------|-----------|--------------|------------------------|
| CONSAL   | T AB       | Âte       | erställ larm | 2024-04-04<br>10:30:28 |
| 4 mA     | 20 mA      | Värde     | mA IN        |                        |
| 0 mS/cm  | 1000 mS/cm | 250 mS/cm | 4,00 mA      | Kondukt<br>ivitet      |
| 0 m³/h   | 18 m³/h    | 0,00 m³/h | 4,00 mA      | Vatten<br>flöde        |
| 0 °C     | 50 °C      | 2,0 °C    | 4,00 mA      | Kontroll<br>rum temp   |
| 0 °C     | 100 °C     | 1,0 °C    | 4,00 mA      | Temp                   |
| Tillbaka |            | 1         | 5            |                        |
| F1       | F2         | F;        | 3            | F4                     |

På Analoga IN sidan kan man ändra skalor och se värden. Man måste vara inloggad för att kunna göra ändringar.

4 mA kolumnen är Minvärdet för respektive insignal.

20 mA kolumnen är Maxvärdet för respektive insignal.

Värde kolumnen visar det värdet man får med den inställda skalan och det mA IN värdet man har för tillfället.

# 09: Felsökning

| Larm text                     | Förklaring                        | Åtgärd                                              |
|-------------------------------|-----------------------------------|-----------------------------------------------------|
| Lågt vattenflöde              | Matarvatten flödet till           | Kontrollera att ventiler är                         |
|                               | Saturatorn är för lågt            | öppna. Kontrollera att slang till                   |
|                               |                                   | Saturator ej har frusit eller har                   |
|                               |                                   | ett brott.                                          |
| Högt vattenflöde              | Matarvatten flödet är för högt    | Justera snedsättes ventil till 10<br>m <sup>3</sup> |
| Låg temp i Kontroll Rum       | Temperaturen understiger          | Stäng dörren till                                   |
|                               | gränsvärdet                       | kontrollrummet. Kontrollera                         |
|                               |                                   | värmefläkten.                                       |
| Startknapp FEL                | Startknappen ger ett felaktigt    | Kontrollera startknappen så att                     |
|                               | värde.                            | den går lätt. Smörj med tex                         |
|                               |                                   | WD40 eller liknande.                                |
|                               |                                   | Kontakta Consalt AB                                 |
| Stoppknapp FEL                | Stoppknappen ger ett felaktigt    | Kontrollera stoppknappen så                         |
|                               | värde.                            | att den går lätt. Smörj med tex                     |
|                               |                                   | WD40 eller liknande.                                |
|                               |                                   | Kontakta Consalt AB                                 |
| Låg mA signal från            | Signal från konduktivitets        | Kontrollera Konduktivitets                          |
| Konduktivitets givaren        | matare ger en felaktig signal     | matare om den ger larm.                             |
|                               | till styrsystemet.                | Kontakta Consalt AB                                 |
| Hog mA signal fran            | Signal fran konduktivitets        | Kontrollera Konduktivitets                          |
| Konduktivitets givaren        | till styreystemet                 | Matare om den ger larm.                             |
| Låg må signal från Vattan     | Lill Styrsystemet.                | Kontakta Consalt AB                                 |
| flödesmötaren                 | folgetig signal till styrsystemet | Kontakta Consait AB                                 |
| Hög må signal från Vatten     | Signal från flödesmätare ger en   | Kontakta Consalt AB                                 |
| flödesmätaren                 | felaktig signal till styrsystemet | Kontakta Consait Ab                                 |
| Låg mA signal från            | Signal från temperaturgivaren     | Kontakta Consalt AB                                 |
| temperaturgiyaren             | ger en felaktig signal till       |                                                     |
|                               | styrsystemet.                     |                                                     |
| Hög mA signal från            | Signal från temperaturgivaren     | Kontakta Consalt AB                                 |
| temperaturgivaren             | ger en felaktig signal till       |                                                     |
|                               | styrsystemet.                     |                                                     |
| Vattenflöde vid stängd ventil | Matarvatten flödar in i           | Stäng handventilen vid                              |
|                               | tillverknings delen fast          | matarvattnets uttag ställe.                         |
|                               | magnetventilen är stängd          | Stäng handventilen inne i                           |
|                               |                                   | kontrollrummet vid                                  |
|                               |                                   | anslutningen in till tillverknings                  |
|                               |                                   | delen.                                              |
|                               |                                   | Kontrollera magnetventilen.                         |
|                               |                                   |                                                     |
|                               |                                   |                                                     |

# 10: Underhåll

Dessa punkter skall kontrollera minst en gång per år.

- Yttermantel
  - Kontrollera så det inte blivit några sprickor eller hål
- Lastningsgaller
  - Kontrollera så galler inte är skadat
- Larmlampor 4st
  - Kontrollera att alla lampor lyser
- Start och stoppknappar 2st
  - Funktionstest
  - Smörj
- Nivåvakt mognadstank
  - Funktionstest
- Nivåvakt lagertank
  - Funktionstest
- Konduktivitetsmätare
  - Kalibrering instrument, kontroll mot mättad saltlösning
  - Rengöring
- Elanslutningar
  - Kontrollera så det inte finns några skador
  - · Öppna kontakter och fyll med fett
- Vattenanslutning
  - Kontrollera läckage
  - Kontrollera värmekabel
  - Kontrollera isolering
- Kulventiler och täcklock
  - Kontrollera läckage
  - Kontrollera anslutningar
- Innerbelysning
  - Funktionstest
- Flödesmätare
  - Kontrollera läckage
    - Funktionstest
- Återströmningsskydd
  - Demontera backventiler, kontrollera skador, rengör, smörj
  - Kontrollera läckage
- Magnetventil
  - Kontrollera membran
  - Smörj membran
  - Funktionstest
- Snedsätesventil
  - Funktionstest
- Rördragning och kopplingar
  - Kontroll läckage

- Återvinningspump
  - Kontroll tätning
  - Kontroll lager
  - Kontroll läckage
- Magnetventil
  - Kontroll membran
  - Smörj membran
  - Funktionstest